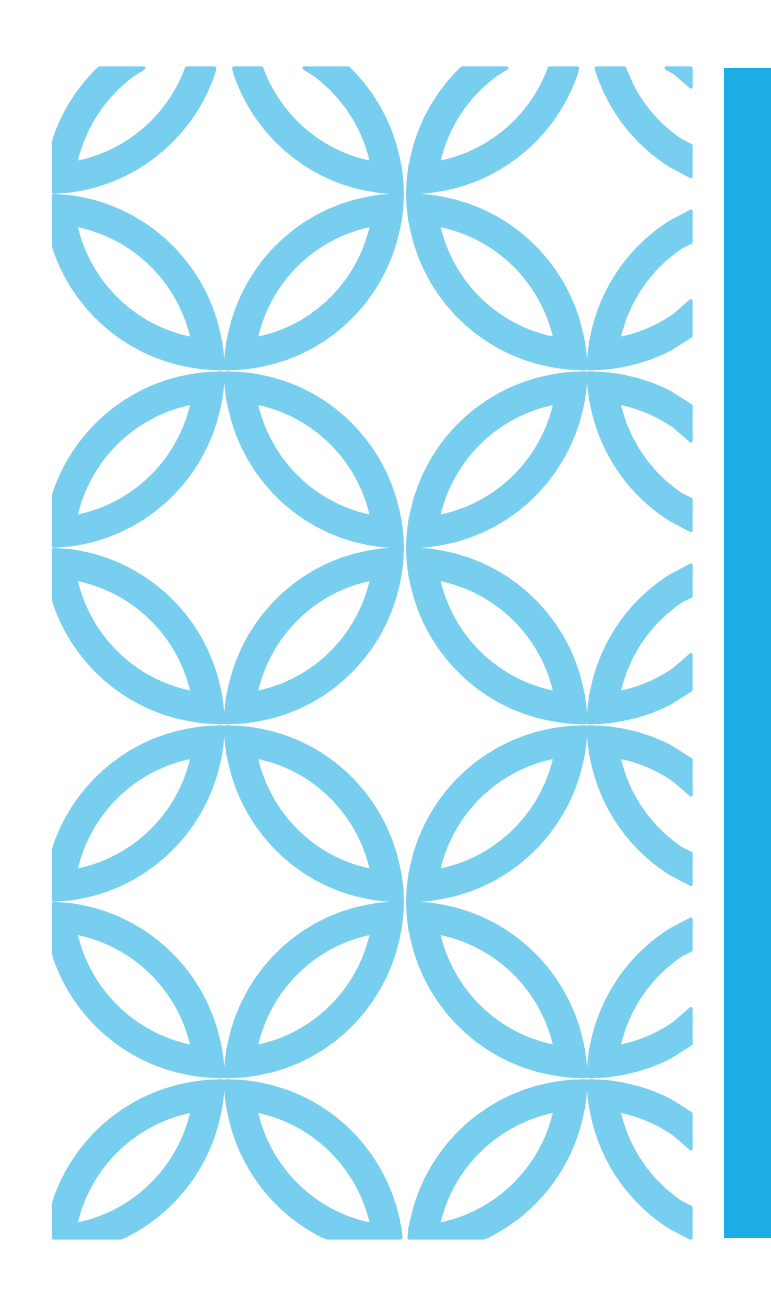

# User Manual Attendance Process after ERA Update v23.11.02

#### **Process of LF Attendance**

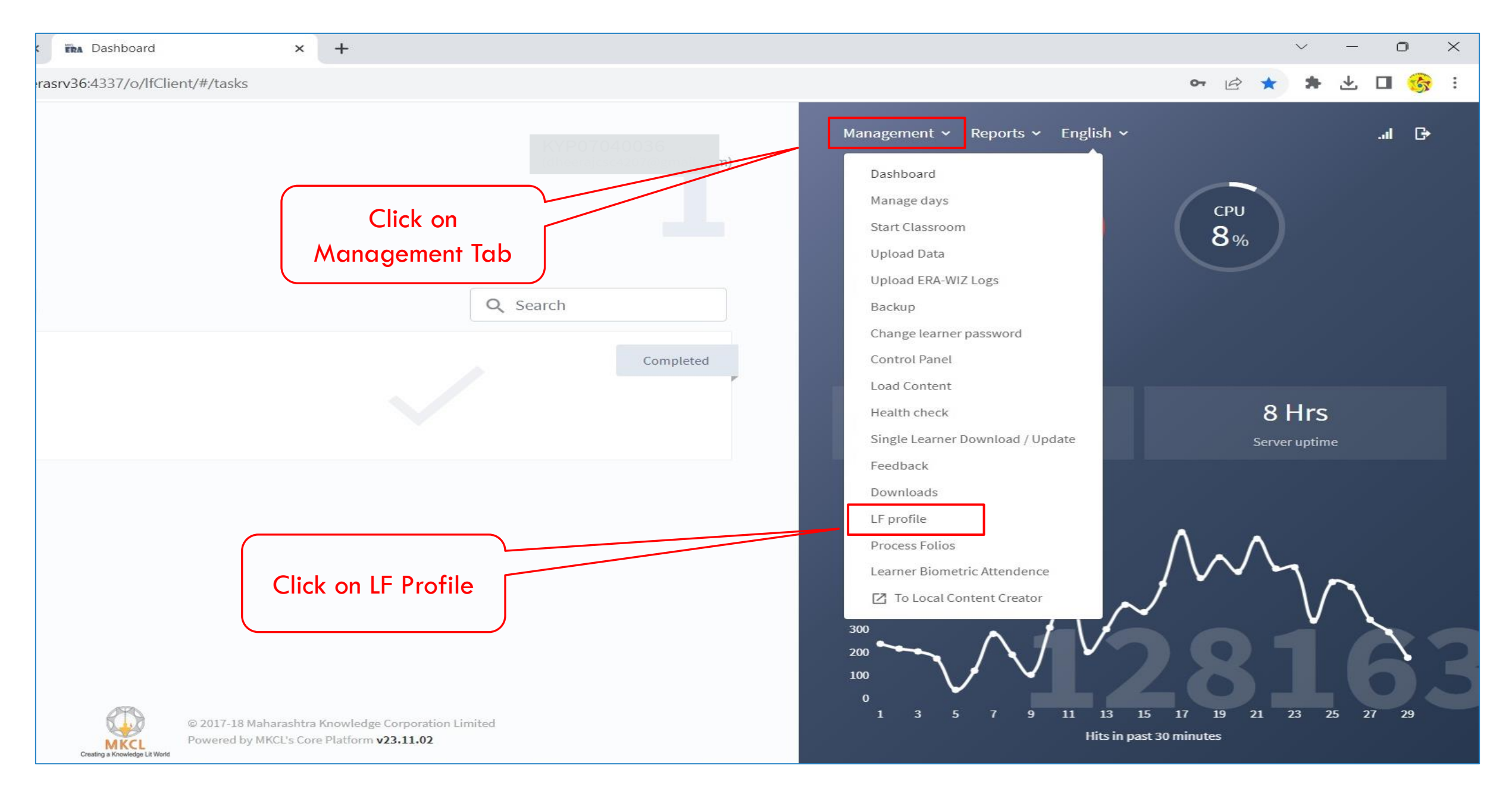

Select the Biometric Device as Required and then Mark the Attendance

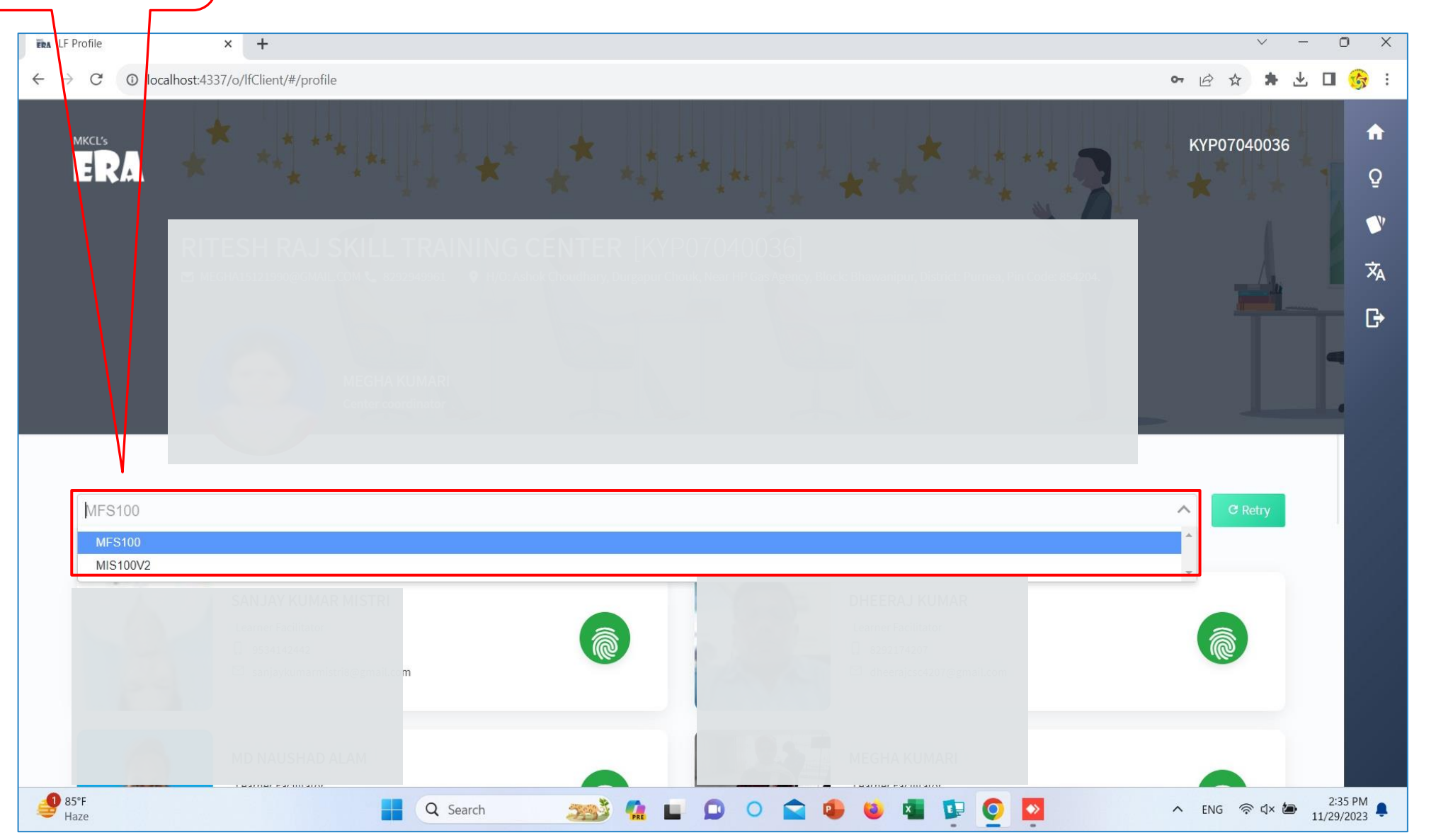

### **First Methods of Learners Attendance**

| $\cdot \rightarrow C$ A Not secure   erasrv36:4337/  | /o/lfClient/#/tasks                      |                                                                                                    | 아 🖻 ★ 🗯 년                            |
|------------------------------------------------------|------------------------------------------|----------------------------------------------------------------------------------------------------|--------------------------------------|
| MKCL'S<br>HOME<br>Backup (1) All                     | Click on the<br>Management Tab           | Management ~ Reports ~ English ~<br>Dashboard<br>Manage days<br>Start Classroom<br>Upload Data<br>Upload ERA-WIZ Logs<br>Backup<br>Change learner password    | CPU<br>8%                            |
| Take Backup<br>Please take backup<br>Completed 2 Hrs | Completed                                | Control Panel<br>Load Content<br>Health check<br>Single Learner Download / Update                                                                             | <b>8 Hrs</b><br>Server uptime        |
| Creating a Knowl                                     | Click on Learner<br>Biometric Attendance | Feedback<br>Downloads<br>LF profile<br>Process Folios<br>Learmer Biometric Attendence<br>To Local Content Creator<br>300<br>200<br>1 3 5 7 9 11 13<br>Hits in | 15 17 19 21 23 25<br>past 30 minutes |

First Methods of Learners Attendance

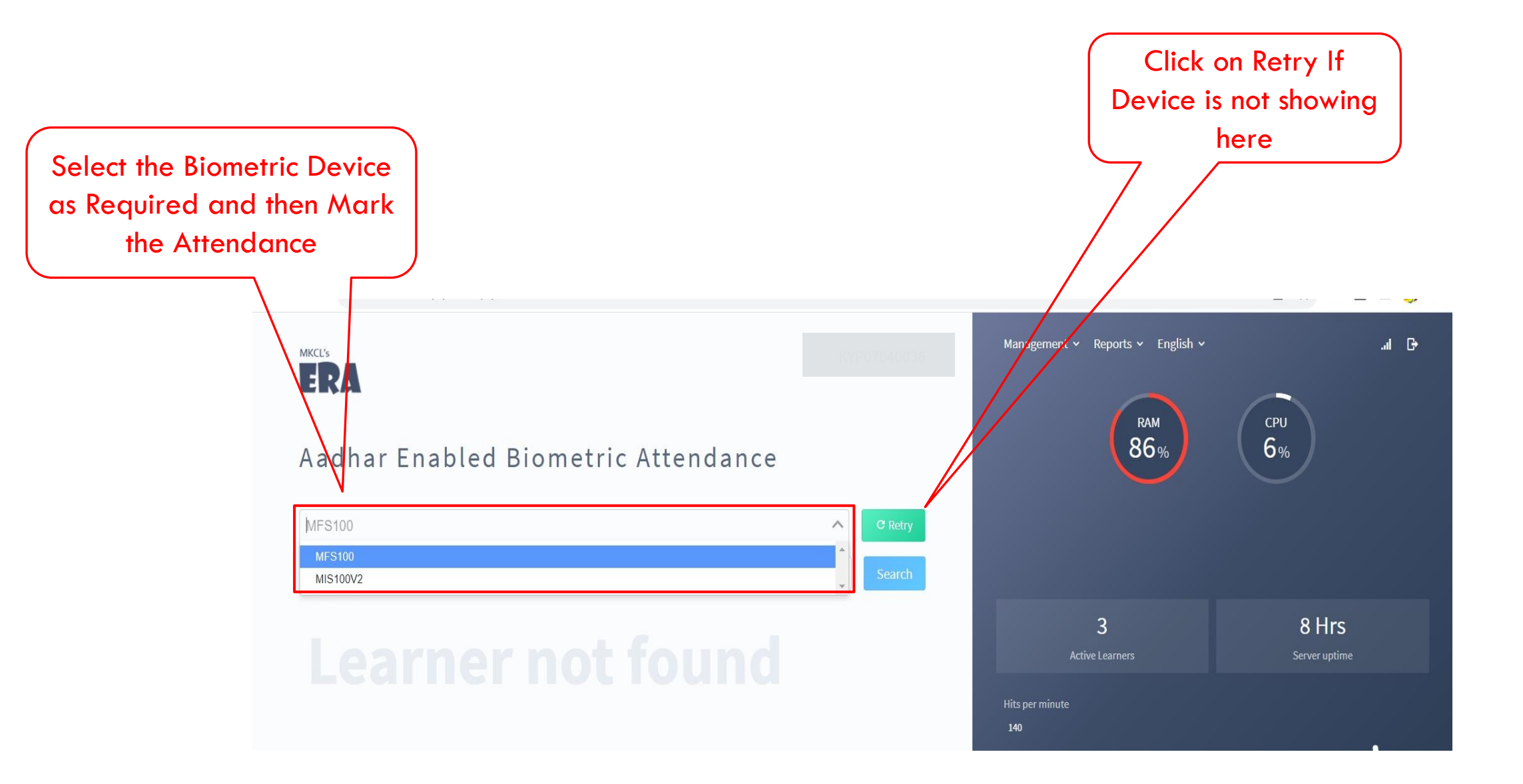

**First Methods of Learners Attendance** 

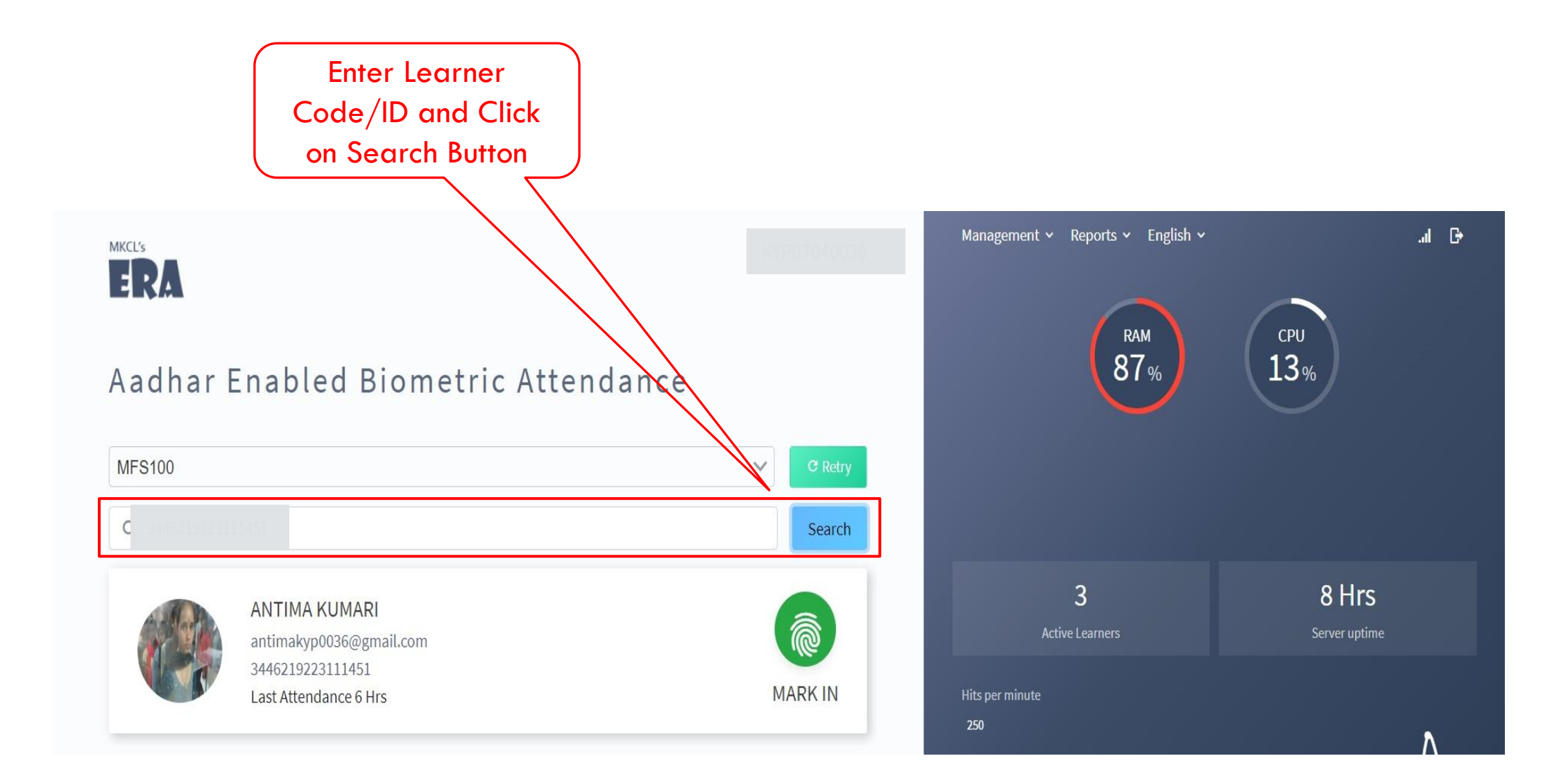

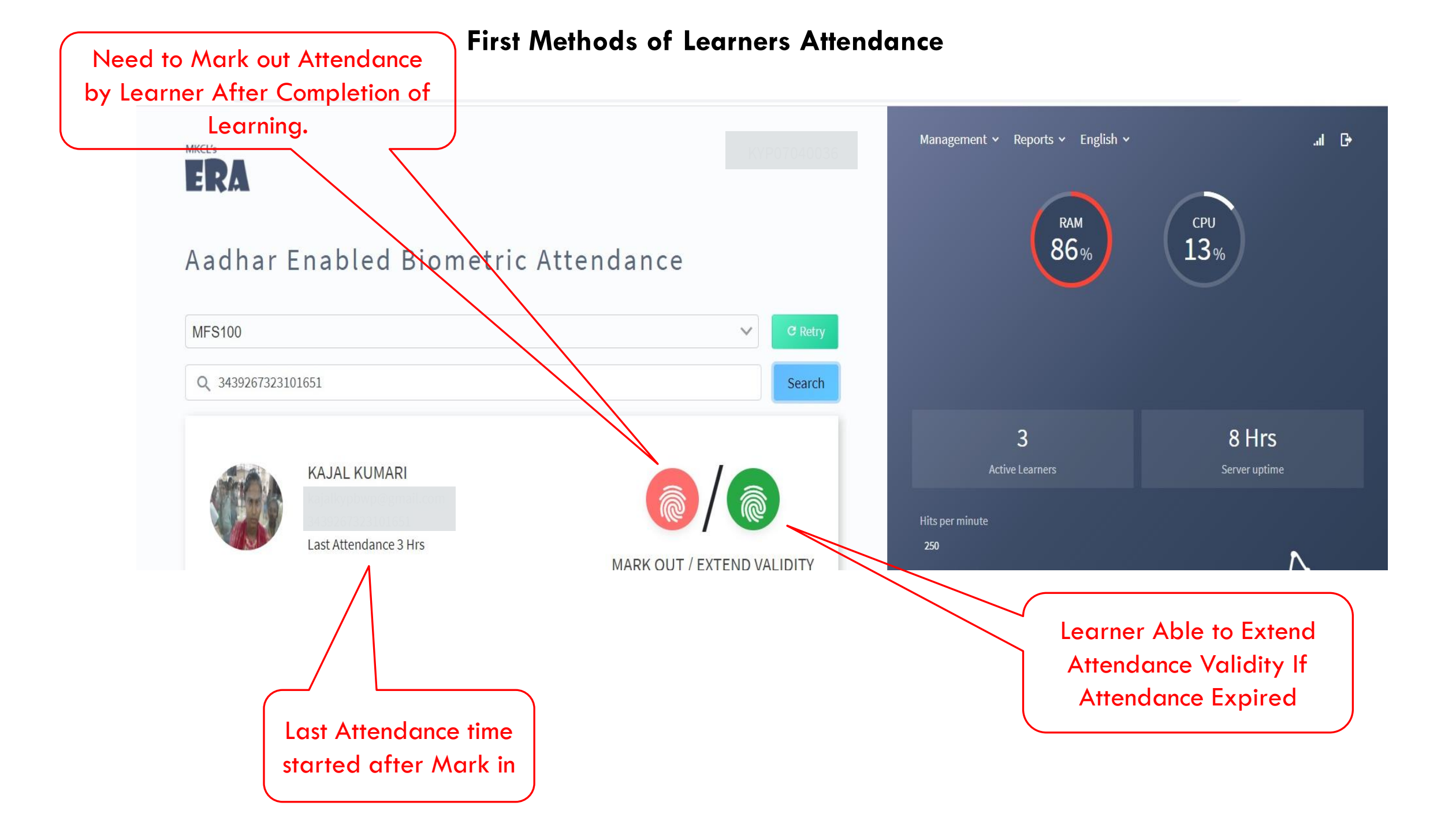

#### **Second Methods of Learners Attendance**

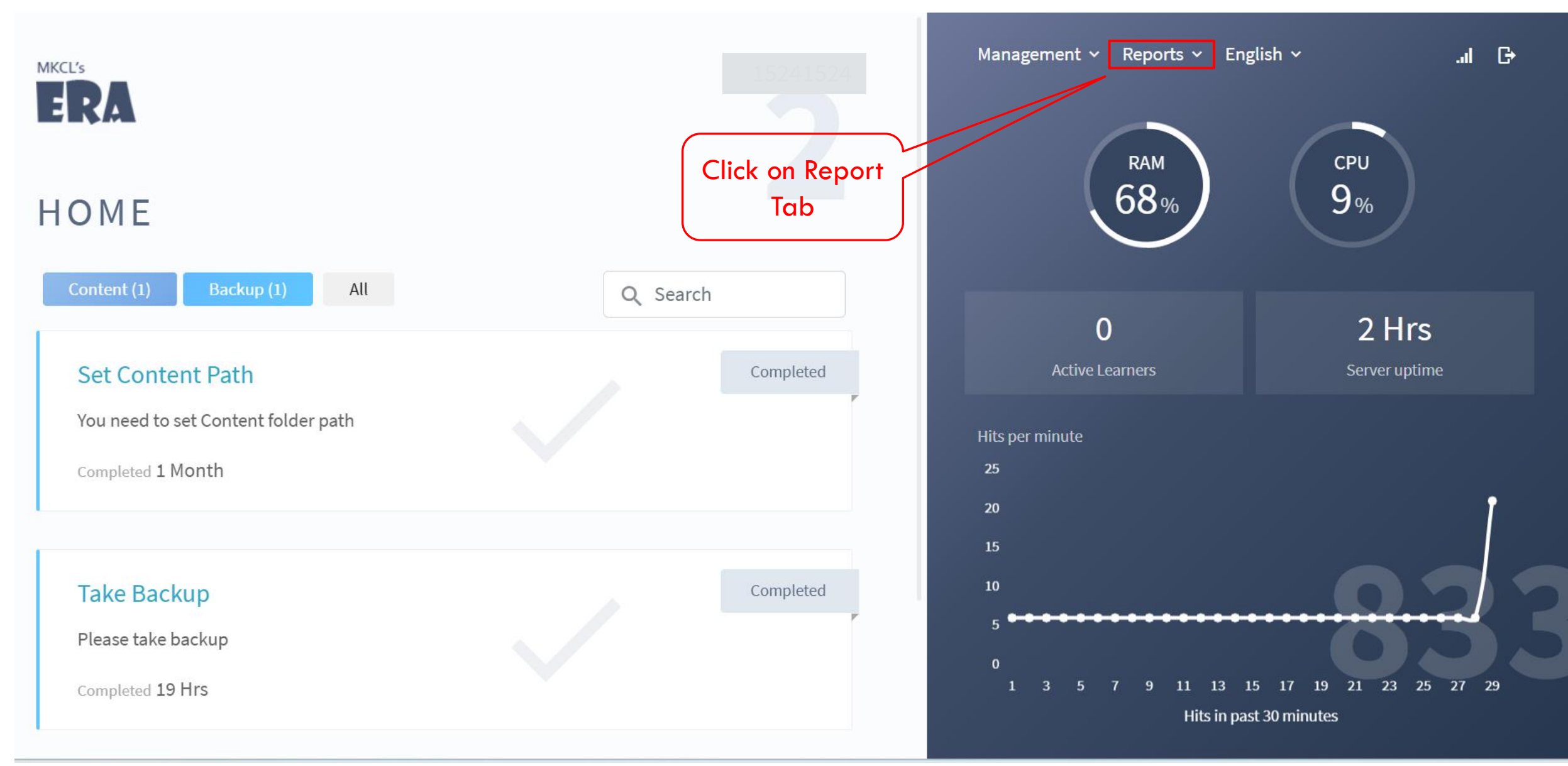

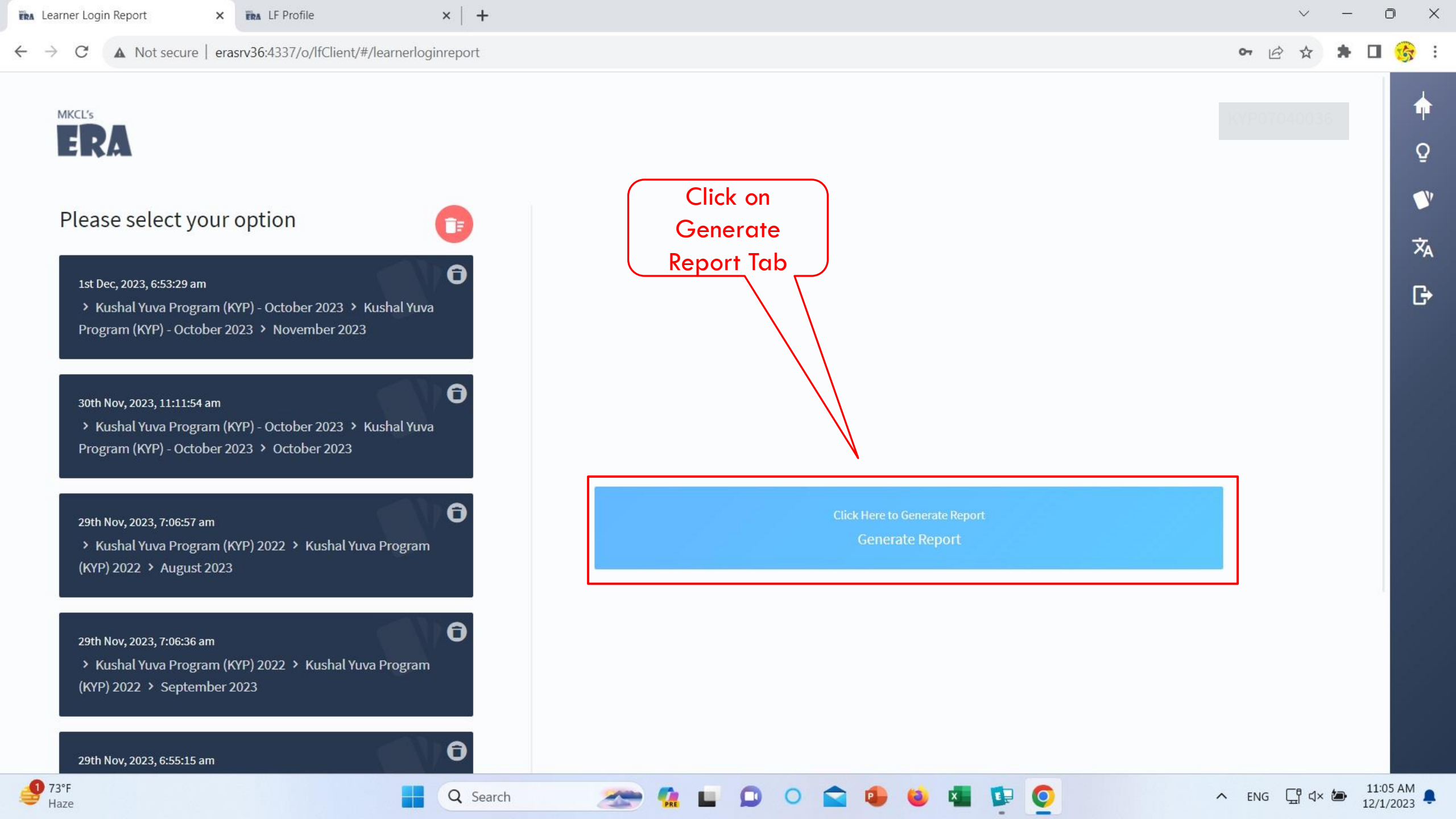

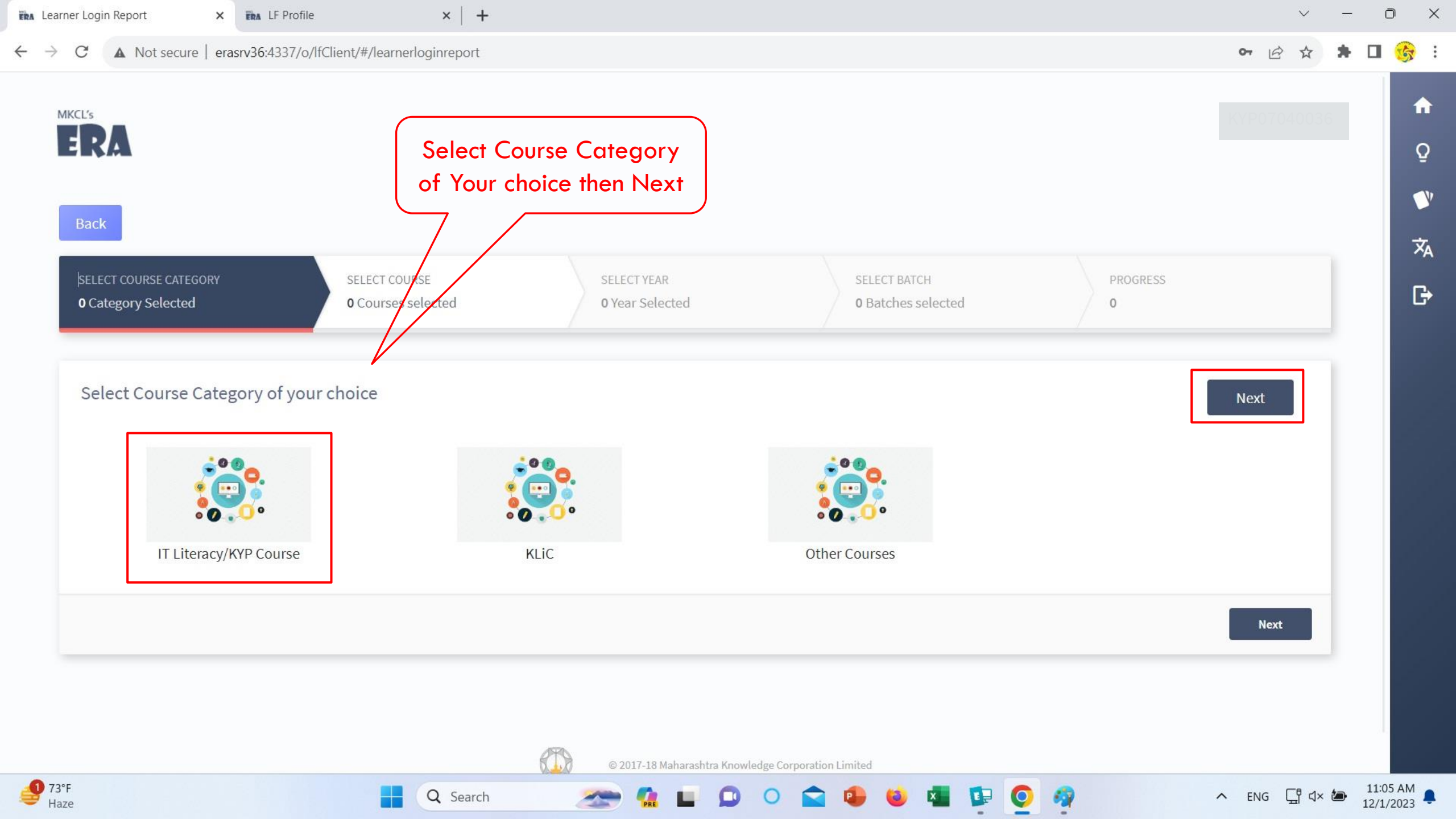

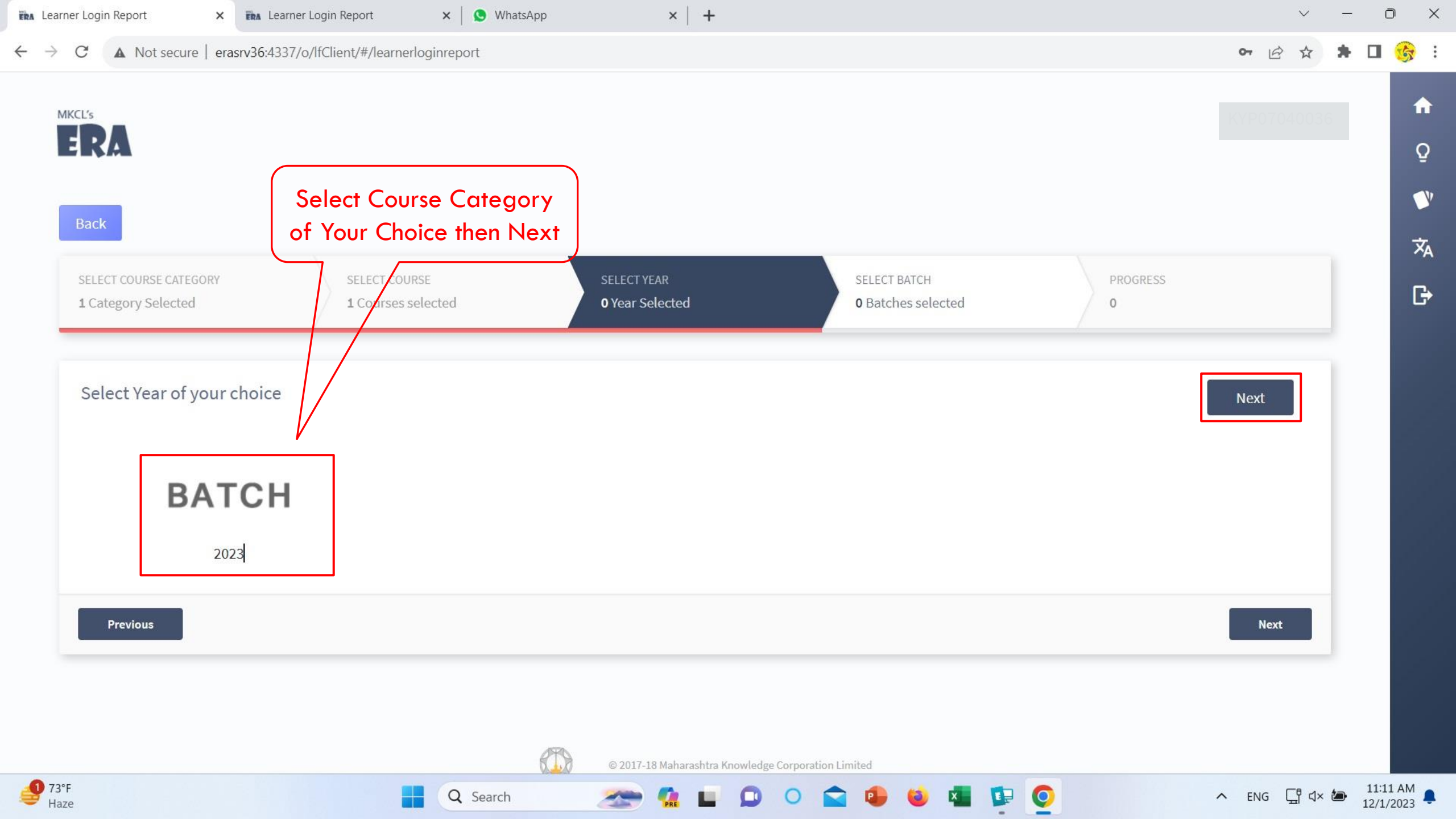

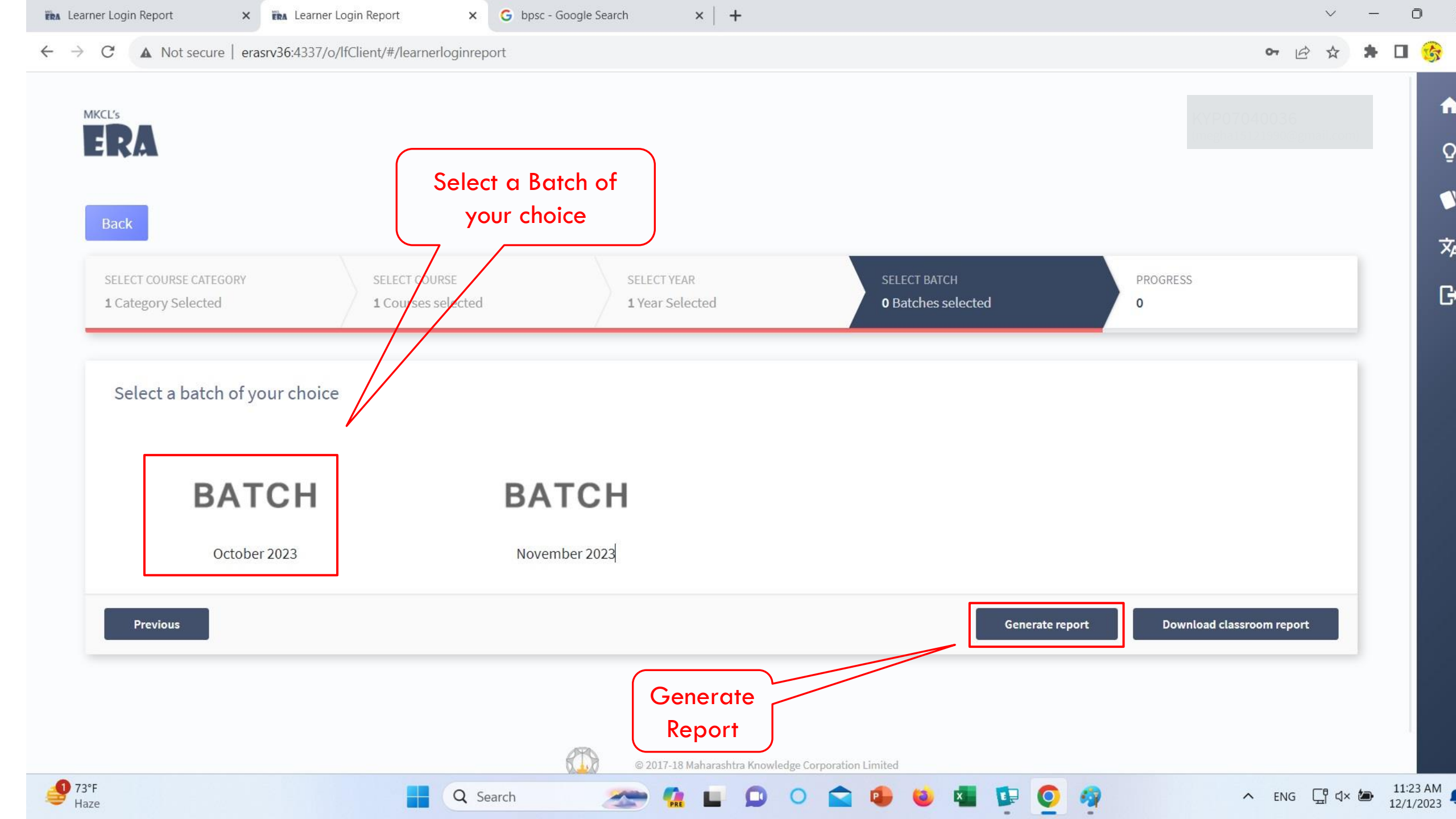

**Second Methods of Learners Attendance** 

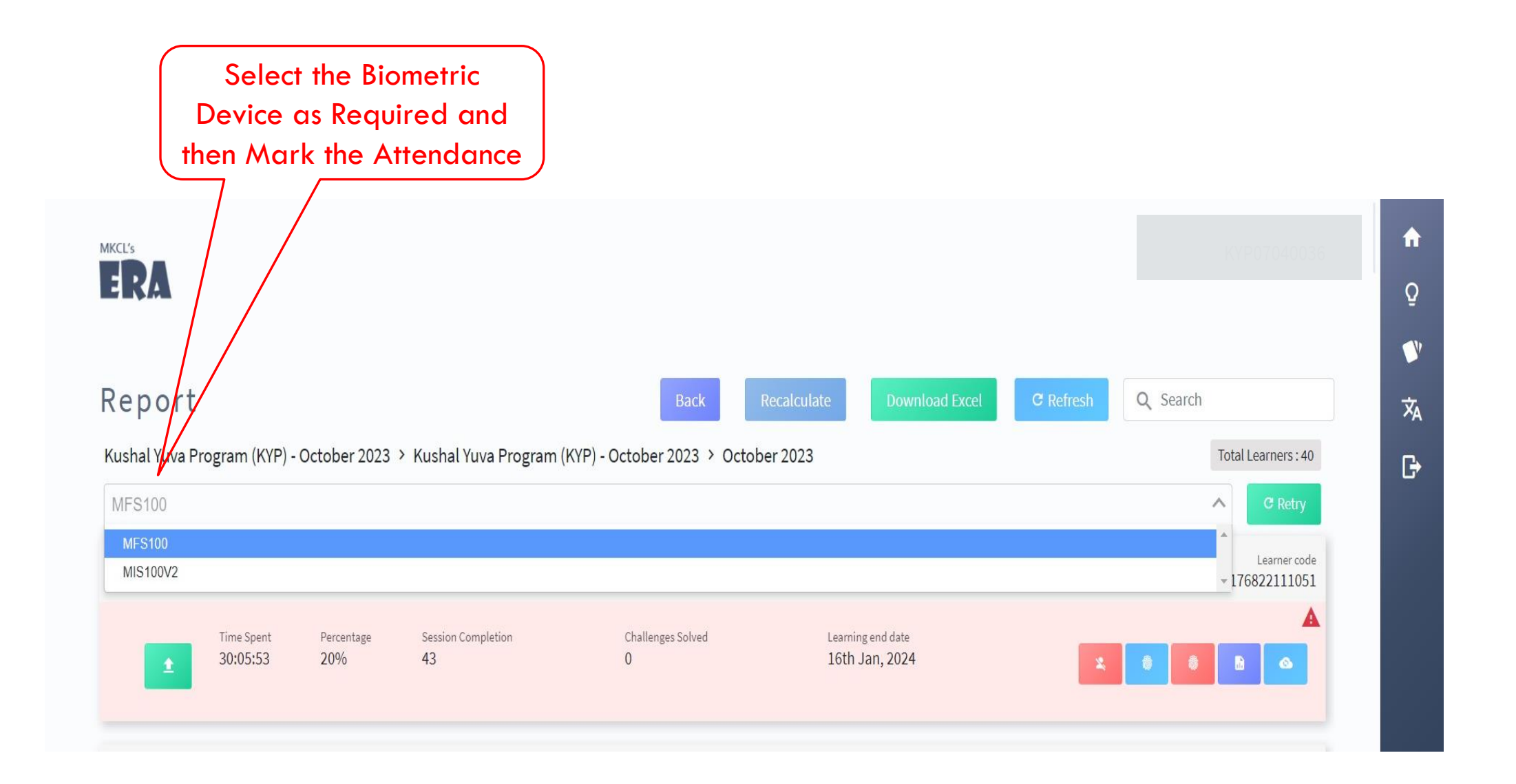

#### **Second Methods of Learners Attendance**

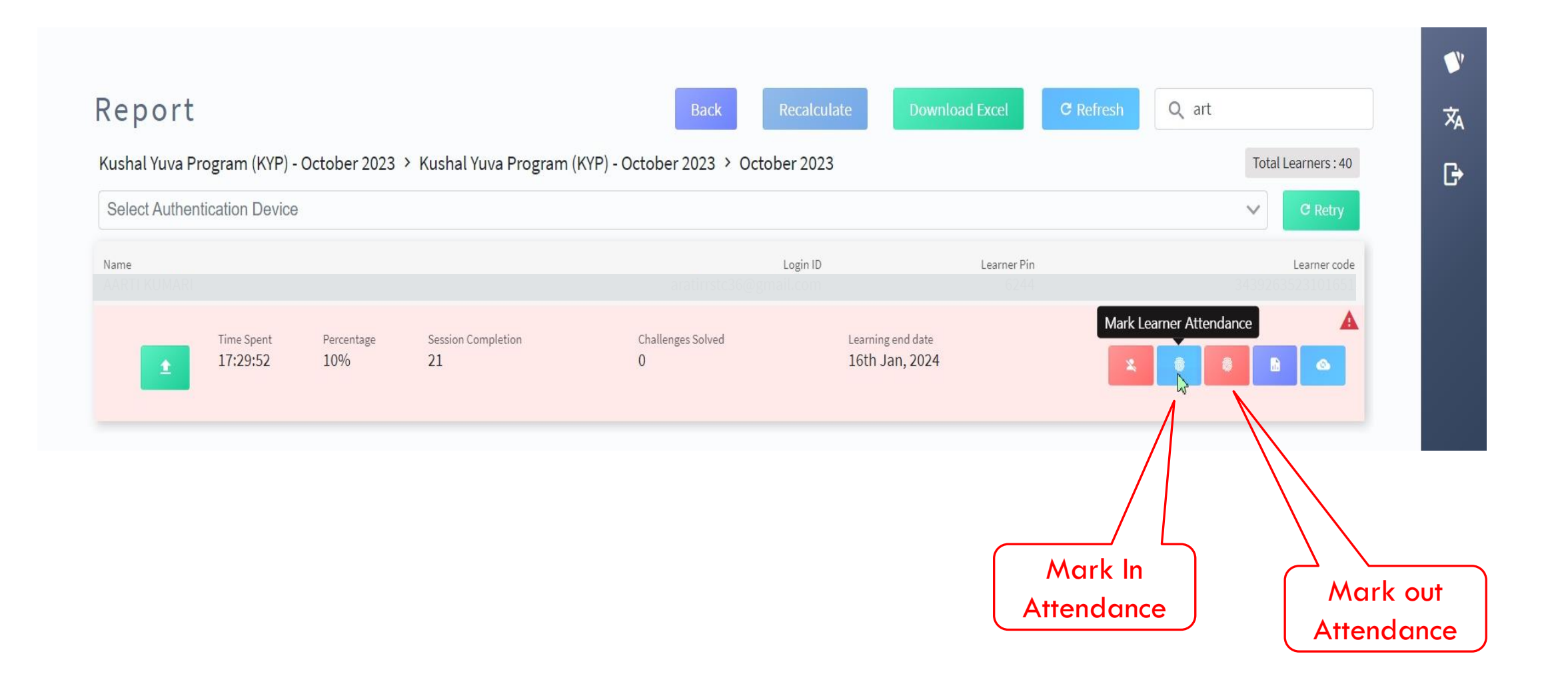

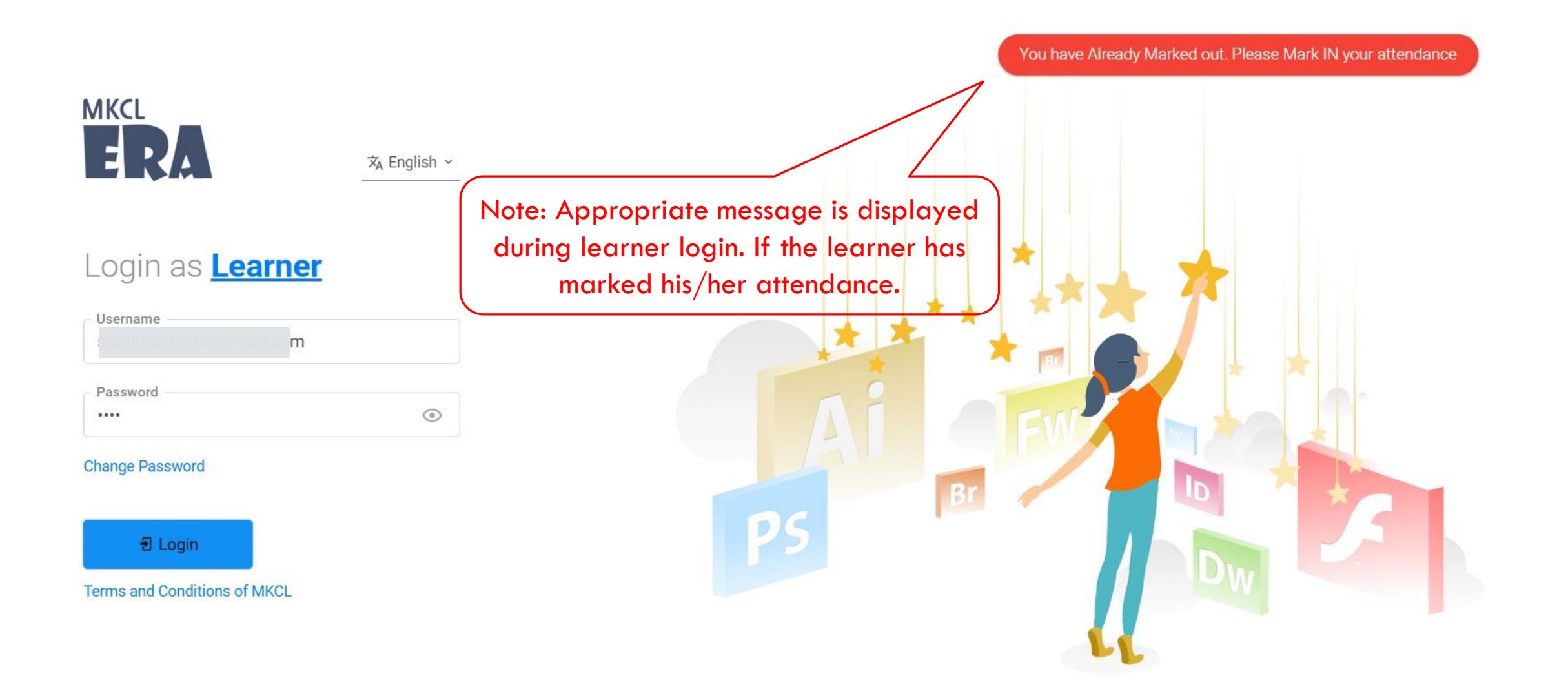

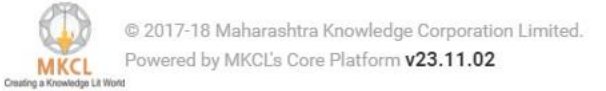

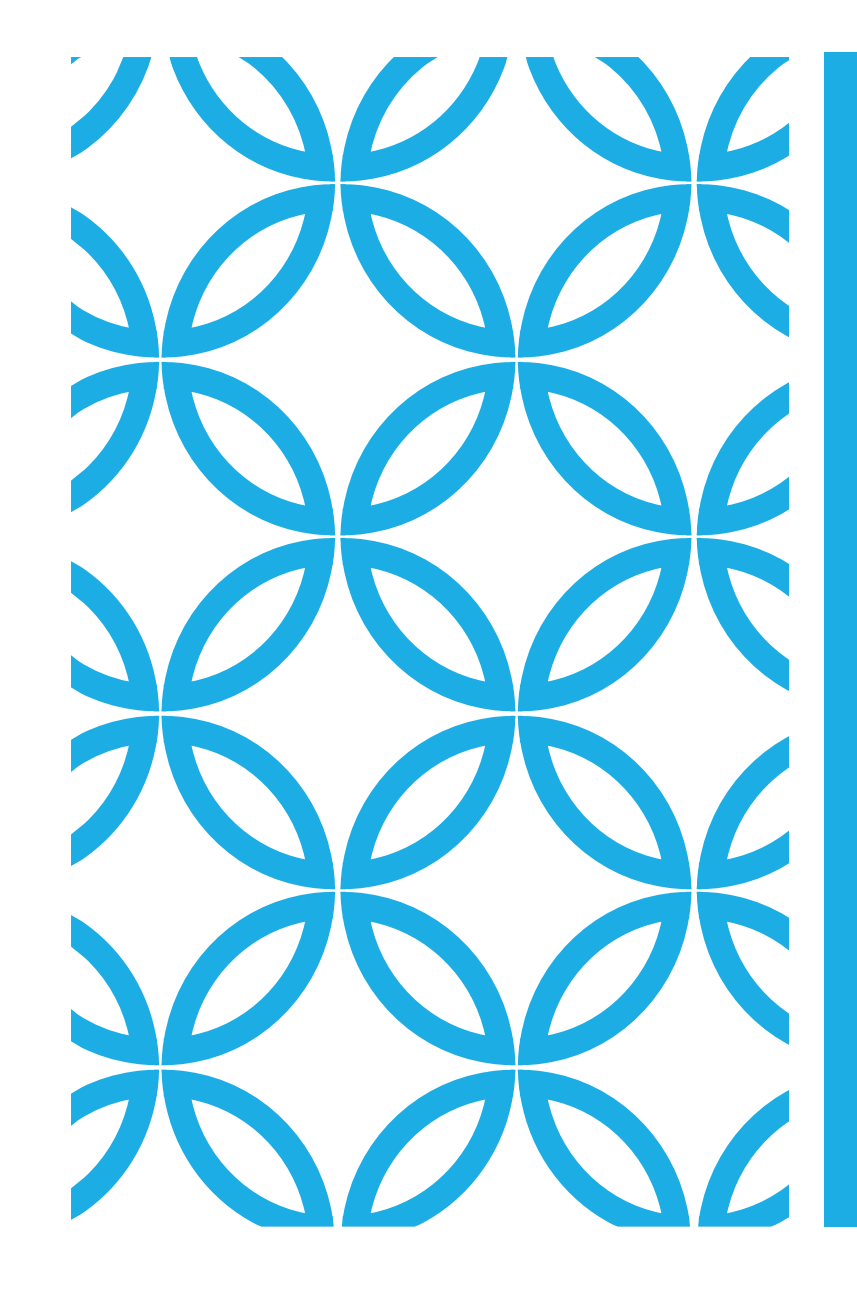

## THANK YOU!